## **Vmock Assignment Description and Instructions**

**Requirements:** Create a resume and upload it to Vmock for feedback. Having a professional resume is vital for applying to opportunities including internships, co-ops, and research. For credit, you will need to upload a screenshot of your feedback page and **show a score of 60 or above.** To improve your score, consider the Vmock templates, or meet with <u>an engineering peer advisor</u> for tips and feedback.

## **Steps to Complete the Assignment**

1. Go to the <u>Engineering Career Services</u> page and scroll down to **Career Preparation** section and click on Vmock.

## **Career Preparation**

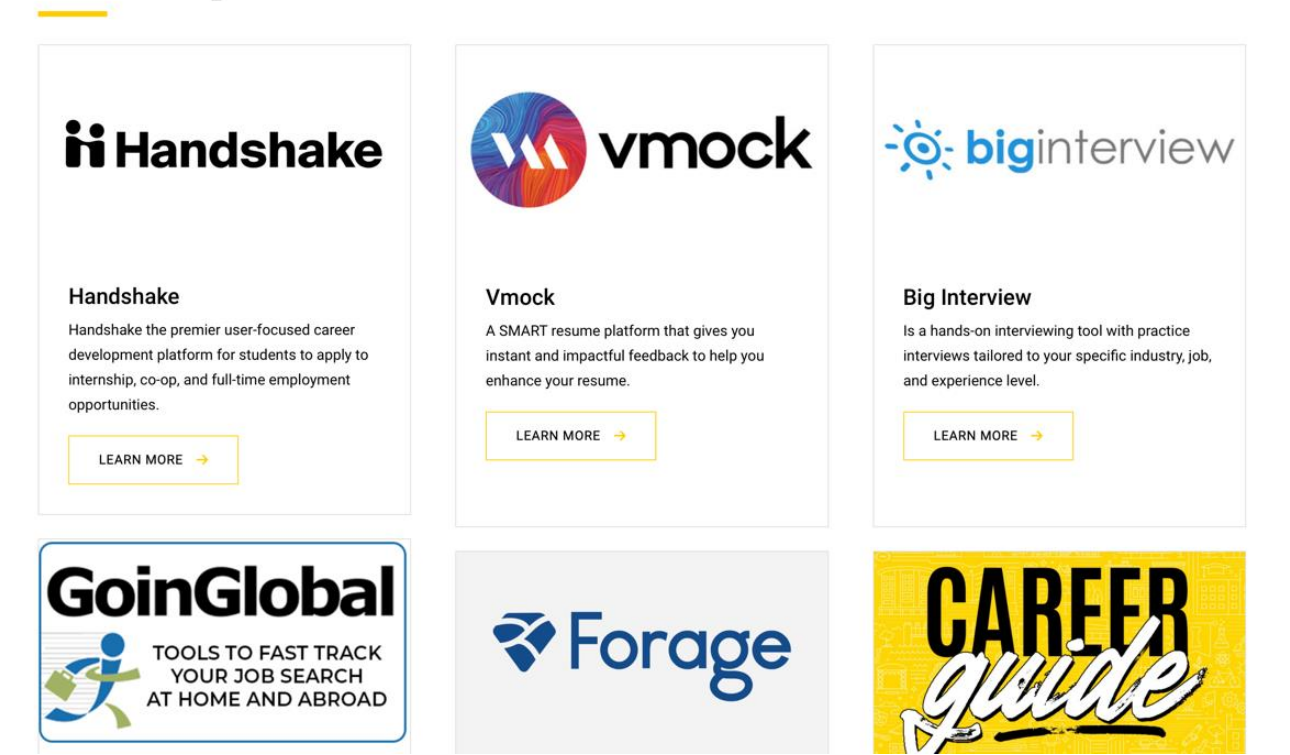

2. Press on Continue with University ID and sign in.

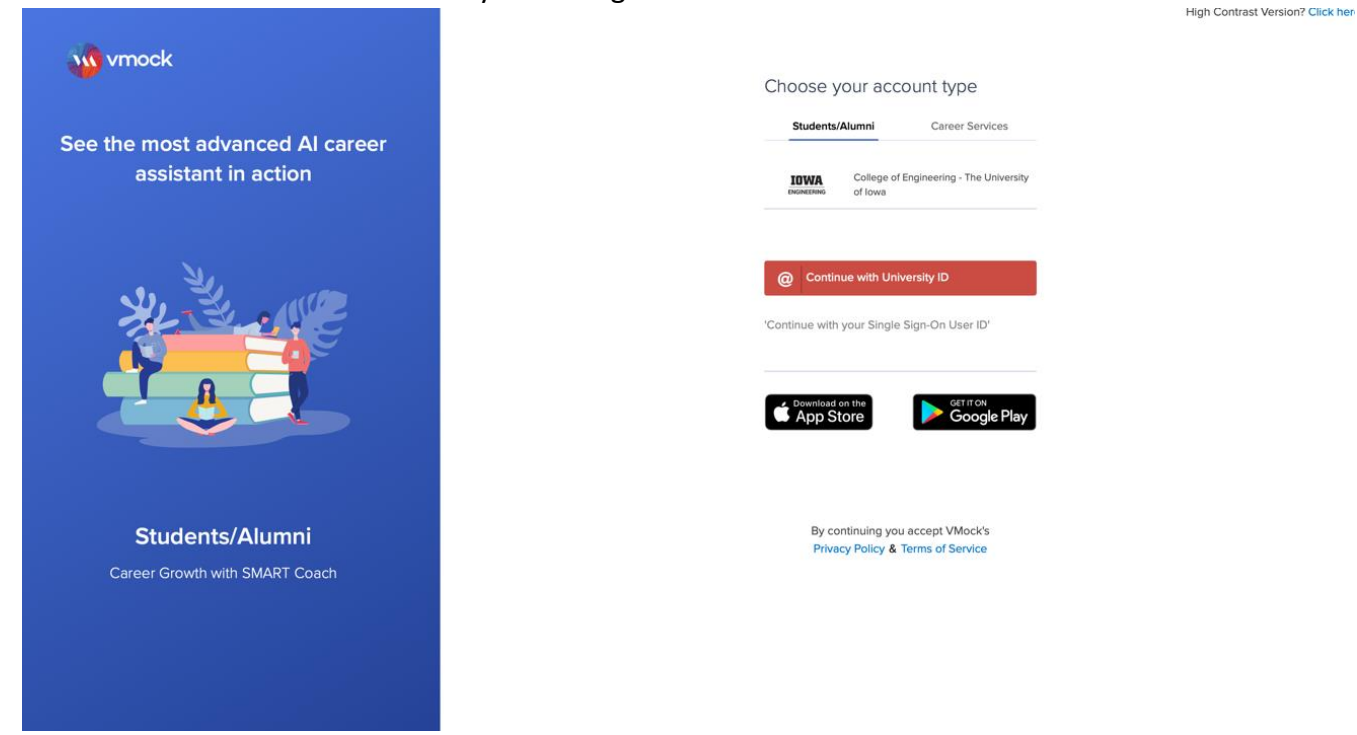

3. Upload your resume or create a new resume.

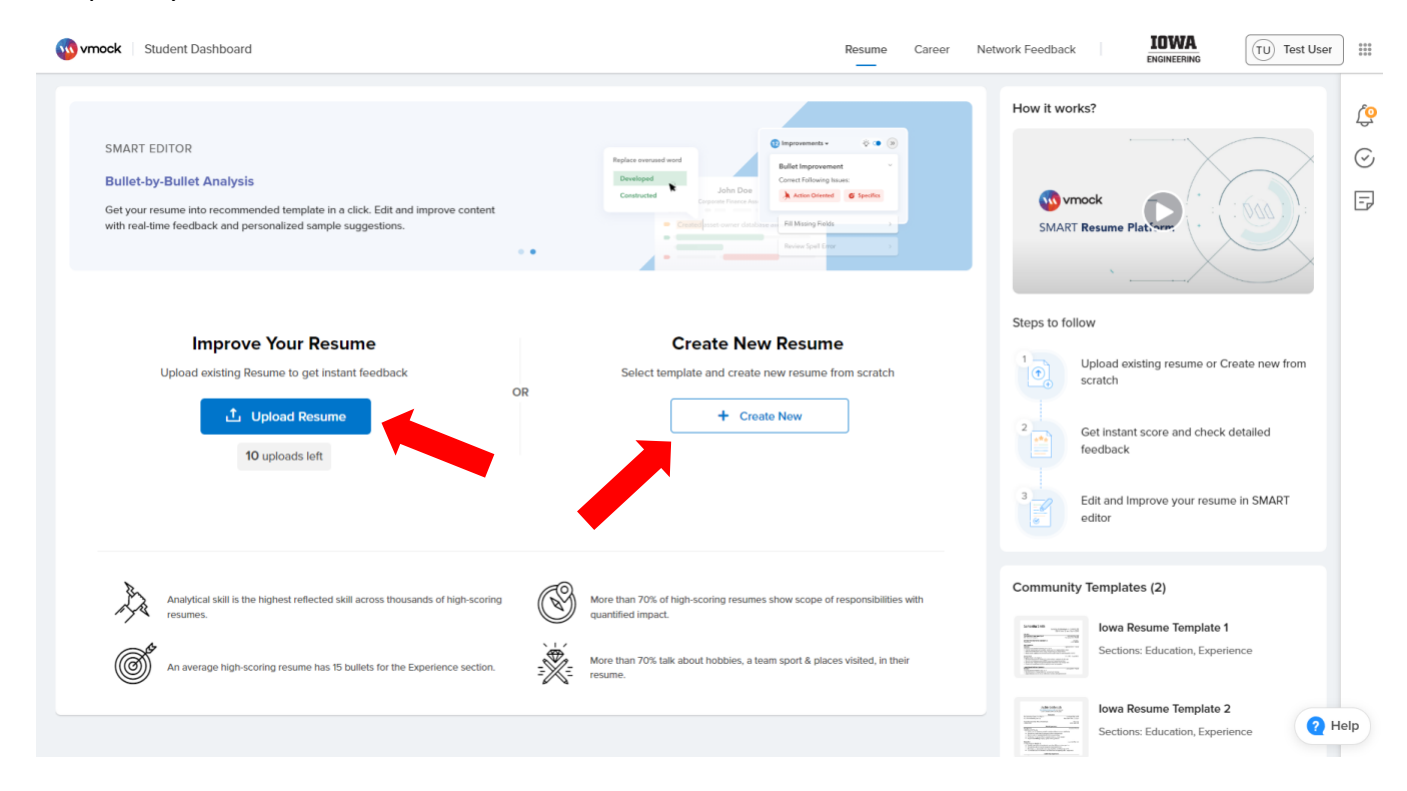

4. Look through the feedback to see what should be improved. If the score is less than 60 (or just want to improve it), click on the "SMART Editor" button.

| Resume Level F                | eedback SMART Editor                                       |                           |                                                                                                    | 21 hrs apo                                                                                                    | Summary  |
|-------------------------------|------------------------------------------------------------|---------------------------|----------------------------------------------------------------------------------------------------|----------------------------------------------------------------------------------------------------|----------|
| Resume Sc     You can increas | e your score by 17 points. (See how)                       |                           | The Feedback view is showing the resume from your last re-sci                                                                                                    | ore. An improved version of this resume is available inside SMART Edit                                                      | or.      |
| <b>30</b> /40<br>Impact 🥑     | 13/30<br>Presentation (L)                                  | 26/30<br>Competencies ⊘   | Herky Hav     Herky-havk@uiowa.edu                                                                                                    | vk<br>319-555-555                                                                                                    | Ec       |
| -0 ×                          | $\frac{4}{\sqrt{2}}$ Click here to see how to create an in | npact                     | Education<br>The University of Iowa, Iowa City, IA<br>B S F Mechanical Engineering                                                                                                    | Anticipated May 2025                                                                                                    |          |
| ction Oriented                | Action Oriented Good Job!                                  |                           | Plainfield Central High School, Plainfield, IL                                                                                                    | Graduated May 2021<br>GPA: 3.90/4.00                                                                                        |          |
| Specifics                     | You have done a good job of using ac<br>your resume        | tion-oriented language in | Work Experience<br>Salesperson<br>Chick-fil-a, Joliet, IL                                                                                                    | Sept 2020-Present                                                                                                    |          |
| ()                            | What is Action-Oriented?                                   | +                         | <ul> <li>Promote new menu items to customers in effort</li> <li>Resolve customer complaints by effectively com</li> <li>Collaborate with a team of five to complete orde</li> </ul>                                                                 | to increase sales<br>municating<br>ers in a timely manner                                                                   |          |
| Overusage                     |                                                            |                           | Prepare meals utilizing company quality control Babysitter Private Residence, Minooka, IL     Privide dare, safety, and nutrition for up to fou     Demonstrated ability to handle emergency situa     Determined and implemented wide range of act | guidelines<br>Aug 2019-May 2021<br>ir children at a time ages 0-14<br>tions effectively<br>ivities for different age levels |          |
|                               |                                                            |                           | <ul> <li>Tutored children on various topics and aided the<br/><u>Leadership Experience</u><br/>Band J<sup>II</sup> Chair<br/>West High School Marching<br/><sup>©</sup> Led section of 10 students in learning songs and</li> </ul>                 | m in completing school assignments<br>Aug 2020- May 2021<br>perfecting technique                                            |          |
|                               |                                                            |                           | <ul> <li>Provided assistance in developing music skills for<br/>Vice President<br/>National Honors Society</li> </ul>                                                                                                    | r fellow students<br>Aug 2020- Apr 2021                                                                                     | 🛛 🖓 Help |

5. Choose a resume template for Vmock to reformat the uploaded resume.

| Choose one of the recommended online                                                                                                    | templates to import                                                                                                    | your resume data into VMock SMART Editor. You can change the resume temple                                                                                                    | te anytime inside the editor. |  |
|----------------------------------------------------------------------------------------------------|----------------------------------------------------------------------------------------------------|----------------------------------------------------------------------------------------------------|-------------------------------|--|
| Iowa Resume Template 1                                                                                                    |                                                                                                    | Iowa Resume Template 2                                                                                                    |                               |  |
| Samantha Smith                                                                                                    | owa.edu • 319-555-555                                                                                                    | Jackie Goldsmith                                                                                                    |                               |  |
| SUT N Canton<br>Education                                                                                                    | St, Iowa City, IA 52242                                                                                                    | Education The University of Joses One 16 The University of Joses One 16                                                                                                    |                               |  |
| B.S.E Electrical Engineering                                                                                                    | Cumulative GPA: 3.72/4.00                                                                                                    | B.S.R.Mechanical Engineering Cumulative GPA: 3/2/4.00<br>Painfield Central Mark School: Painfield II. Mark 1997                                                                                                    |                               |  |
| Devenper was nigh school ( ovverper, M<br>Degree Name                                                                                                    | GPA: 3.934.00                                                                                                    | Degree Name GPA: 3,90/4.00                                                                                                    |                               |  |
| Web Intern     The Addition of Engineering 1 have Chy, A     Secretary of have Categor of Engineering 1 have Chy, A     Secretary expension, and the secretary of the company and and     Secretary and presering and international content in space internet     Secretary and presering and international content in space internet     Secretary and and and and and and and and and and                     | September 20XX – Present<br>e content<br>ale<br>bal subcents in STEM<br>May 20XX – August 20XX<br>nuclues<br>es<br>mont bern | Robustness         The prove free of the second second                            |                               |  |
| Moved and timmed lawns and ditches regularly at servin farm properties     Landership and Vehanteer Experience     Bearder     Ch. Onega Xinema's Patiential (Jose Cdy, K)     Records in Reliate and anively (Jose Cdy, K)     Records in Reliate and All (Jose Cdy, K)     Records in Reliate and All (Jose Cdy, K)     Records in Reliate and All (Jose Cdy, K)     Records in Reliate and All (Jose Cdy, K) | January 20XX - Present                                                                                                    | Provided ones, nadary, and nutrition for up to find shafter at a time apprior-14     Encounterain dark fits based in energy on based in earliers of the shafter at the state of the shafter at the shafter at the s |                               |  |
| Held membership meetings with those members no longer in good standing<br>Let Use Run Wellness Program<br>Hom Elsementary School   Jose City, M     Counted oppromisation (from 4* gradu bays at weekly practices     Counted oppromisation) from 4* gradu bays at weekly practices                                                                                                    | March 2000 - May 2000                                                                                                    | Banda d' Chair         Aug 2012           West High School: Marching         School: School: School                                                               |                               |  |
| Extra resolution on regression interest, cannot be applications, new sequences or or     Demonstrational and require proper narraying and stratisticity from     Activities & Recognition     The torus inclusions for Artificial Intelligence (IAI) Student Mentiteer     National Horizon Source), Mancher     National Horizon Source), Mancher                                                              | May 2020 - Presenté<br>August 2018 - April 2000                                                                              | Vice President Sachty<br>20. Organization search and events for over izon members<br>20. Random Landowing events resulting in over Signon diseated bus sharings<br>4. Random Randowing events resulting in anyor Signon diseated bus sharings<br>4. La diseating by program gas angles in abatest and heaping and indexes engaged                                                                                                    |                               |  |
| Sons of the American Revolution Outstanding Citizenship Award                                                                                                    | March 2010L                                                                                                    | Activities & Awards     General SWE Member     Old Gold Scholarship Recipient                                                                                                    |                               |  |
| AutoCAD     Microsoft Excel     Adjust     Microsoft Went     Microsoft Went     Microsoft PowerPoint                                                                                                    | ANSYS<br>LTspke<br>PSCAD                                                                                                    | Phildfield Cettral Honor Red (X8)     Hinnis State Schular     Harmon State     Marcand State     Marcand     Marcand     Marcand State     Marcand State     Marcand     |                               |  |
|                                                                                                    |                                                                                                    |                                                                                                    |                               |  |

6. Review the notes from SMART Editor and make the appropriate improvements. When finished with editing, click on the "re-score" button to resubmit the improved resume. Note that <u>re-scoring will use up one of the 10 attempts</u> that students are given each year.

| Resume Level Feedb                  | back SMART Editor                                                                                                    |                                                                                                    |                 | Resume Sco<br>11 mins ago                                                                                                    | re 69 Rescore                                          |
|-------------------------------------|----------------------------------------------------------------------------------------------------|----------------------------------------------------------------------------------------------------|-----------------|----------------------------------------------------------------------------------------------------|--------------------------------------------------------|
| ENGR Resu                           | Tr 🔅 🖻 🦨 🚦 🛛 Words: 😋 236 🛛 🦘 🤌 📿 Last edit seconds                                                                                                    | s ago                                                                                                    |                 |                                                                                                    | 🕹 Downl                                                |
| Pla<br>Deț<br>•                     | ainfield Central High School   <i>Plainfield, IL</i><br>gree Name<br>Include additional academic information                                                                                                    | May 2021 - May 202<br>GPA: 3.90/4.0                                                                                                    | 21<br>O         | 15 All Improvements ≢                                                                                                    | -ğ 💶 (                                                 |
| wo                                  |                                                                                                    |                                                                                                    | _               |                                                                                                    |                                                        |
| Sal<br>Chi<br>C•                    | lesperson<br>ick-fil-a   Joliet, IL<br>Assist up to 100 customers per shift in selection of items to ensure satisfaction                                                                                                    | September 2020 - Preser                                                                                                    | ıt              | Improve bullet impact                                                                                                    |                                                        |
| 0.                                  | Resolve customer complaints by effectively communicating                                                                                                    |                                                                                                    |                 | Correct following issue(s) with                                                                                                  | the selected bullet                                    |
| 0-•                                 | Collaborate with a team of five to complete orders in a timely manner<br>Prepare meals utilizing company quality control quidelines                                                                                                    |                                                                                                    |                 | 🕑 Specifics 📿 Overu                                                                                                    | ised and Avoided                                       |
|                                     | · · · · · · · · · · · · · · · · · · ·                                                                                                    |                                                                                                    |                 |                                                                                                    |                                                        |
| Bal<br>Prix<br>@•<br>@•             | bysitter<br>vate Residence   <i>Minooka, IL</i><br>Provided care, safety, and nutrition for up to four children at a time ages 0-14<br>Demonstrated ability to handle emergency situations <u>effectively</u><br>Determined and implemented wide range of activities for different age levels                                                                                                    | August 2019 - May 202                                                                                                    | 21              | Location + Fill missing field                                                                                                    | >                                                      |
| Bal<br>Prix<br>● •<br>● •<br>● •    | bysitter<br>vate Residence   <i>Minooka, IL</i><br>Provided care, safety, and nutrition for up to four children at a time ages 0-14<br>Demonstrated ability to handle emergency situations effectively<br>Determined and implemented wide range of activities for different age levels<br>[Tutored children on various topics and aided them in completing school assignment:                                                                                                    | August 2019 - May 202                                                                                                    | en<br>] o 🛨     | Location + Fill missing field                                                                                                    | >                                                      |
| Bal<br>Prix<br>♀•<br>♥•<br>♥•<br>♥• | bysitter<br>vate Residence   Minooka, IL<br>Provided care, safety, and nutrition for up to four children at a time ages 0-14<br>Demonstrated ability to handle emergency situations effectively<br>Determined and implemented wide range of activities for different age levels<br>[Tutored children on various topics and aided them in completing school assignment:<br>Action Oriented O Specifics O Overused & Avoided                                                                                                    | August 2019 - May 202<br>a<br>Bullet Length                                                                                                    | n<br>0 •        | Location • Fill missing field<br>West High School M • Improv                                                                     | ve bullet impact                                       |
| Bal<br>Priv<br>O+<br>O+<br>O+       | bysitter         vaste Residence   Minooka, IL         Provided care, safety, and nutrition for up to four children at a time ages 0-14         Demonstrated ability to handle emergency situations effectively         Determined and implemented wide range of activities for different age levels         Tutored children on various topics and aided them in completing school assignment            Ø Action Oriented         Ø Specifics         Ø Overused & Avoided         Ø         You have not added any specifics to showcase the impact/scope of your v         quantification                                                                                                    | August 2019 - May 202<br>Bullet Length<br>work, try to include                                                                                                    | en<br>0 12<br>0 | Location + Fill missing field<br>West High School M + Improv                                                                     | ve bullet Impact >                                     |
| Bal<br>Prix<br>O+<br>O+<br>O+       | bysitter<br>vate Residence   <i>Minooka, IL</i><br>Provided care, safety, and nutrition for up to four children at a time ages 0-14<br>Demonstrated ability to handle emergency situations effectively<br>Determined and implemented wide range of activities for different age levels<br>Tutored children on various topics and aided them in completing school assignment:<br>C Action Oriented O Specifics O Overused & Avoided C<br>You have not added any specifics to showcase the Impact/scope of your v<br>quantification<br>Sample bullets you can consider                                                                                                    | August 2019 - May 202                                                                                                    | 21              | Location • Fill missing field<br>West High School M • Improv<br>Provided assistance I • Include                                  | ve bullet impact >                                     |
| Bal<br>Prix<br>O+<br>O+<br>()+      | bysitter<br>syste Residence   <i>Minooka, IL</i><br>Provided care, safety, and nutrition for up to four children at a time ages 0-14<br>Demonstrated ability to handle emergency situations <u>effectively</u><br>Determined and implemented wide range of activities for different age levels<br>[Tutored children on various topics and aided <u>them</u> in completing school assignment:<br>Carbon Oriented <b>O</b> Specifics <b>O</b> Overused & Avoided<br>You have not added any specifics to showcase the impact/scope of your v<br>quantification<br>Sample bullets you can consider<br>Instructed and supervised several high school students with school courses, an<br>with assignments and preparation for examinations | August 2019 - May 202<br>August 2019 - May 202<br>August 2019 - May 2019 - May 2019 - May 2019 - May 2019 - May 2019 - May 2019 - May 2019 - May 2019 - May 2019 - May 2019 - May 2019 - May 2019 - May 2019 - May 2019 - May 2019 - May 2019 - May 2019 - May 2019 - May 2019 - May 2019 - May 2019 - M |                 | Location • Fill missing field<br>West High School M • Improv<br>Provided assistance I • Include<br>Location • Fill missing field | ve bullet impact > > > > > > > > > > > > > > > > > > > |